## Accesare portal platformă informatică -pentru farmaciști-

Pașii necesari pentru utilizarea adecvată a portalului sunt:

- \rm ACCESAREA PORTALULUI
- \rm AUTENTIFICAREA ÎN PORTAL
- 4 UTILIZAREA PORTALULUI.

Reprezintă unul și același lucru denumirile utilizate în text: portal platformă informatică, platforma informatică, portal, sistem.

Cardul profesional reprezintă unul și același lucru cu denumirile utilizate în text: card/cod QR temporar.

## I. ACCESAREA PORTALULUI

Accesarea portalului se face prin site-ul oficial al Colegiului Farmaciștilor din România (<u>https://www.colegfarm.ro</u>).

Accesarea portalului se face folosind orice dispozitiv care are o cameră web și un browser web (recomandat Chrome).

Operațiunile de accesare a portalului și autentificarea în portal durează câteva secunde.

Exemplu de accesare a portalului:

 Intrați pe site-ul oficial al Colegiului Farmaciştilor din România (<u>https://www.colegfarm.ro</u>)

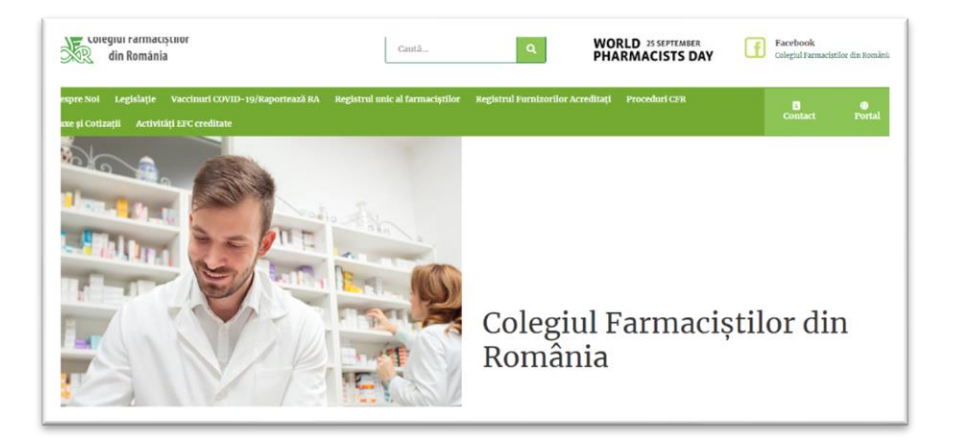

2. Odată accesat site-ul Colegiului Farmaciștilor din România, se va da click pe butonul "Portal", care vă va redirecționa către pagina de autentificare în portal.

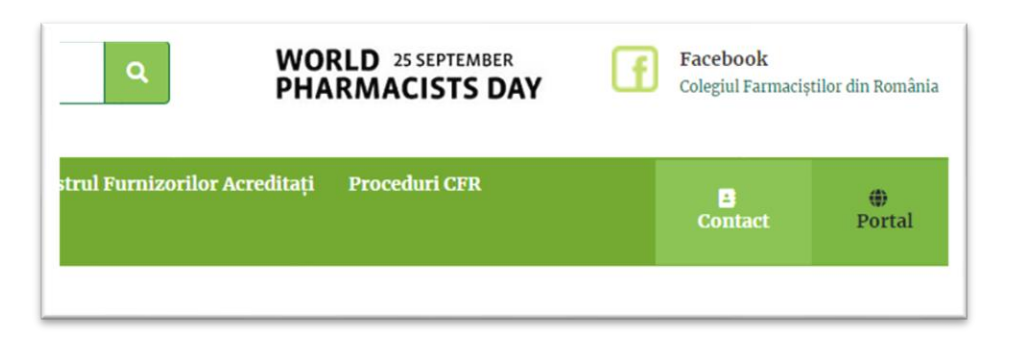

3. Sistemul vă va redirecționa către pagina de autentificare.

| Autentificare |
|---------------|
| Powered by    |

## II. AUTENTIFICAREA ÎN PORTAL

Odată ce ați accesat (conform opțiunilor explicate mai sus) apare butonul "**Autentificare**" pe care dați click și veți fi direcționat către pagina de autentificare.

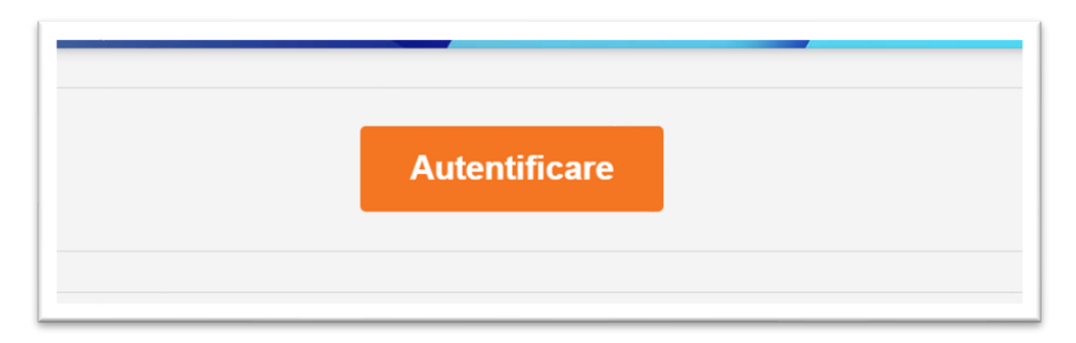

Astfel se ajuge pe pagina unde veți folosi *Cardul* primit de la organizația teritorială de care aparțineți sau *codul* QR temporar.

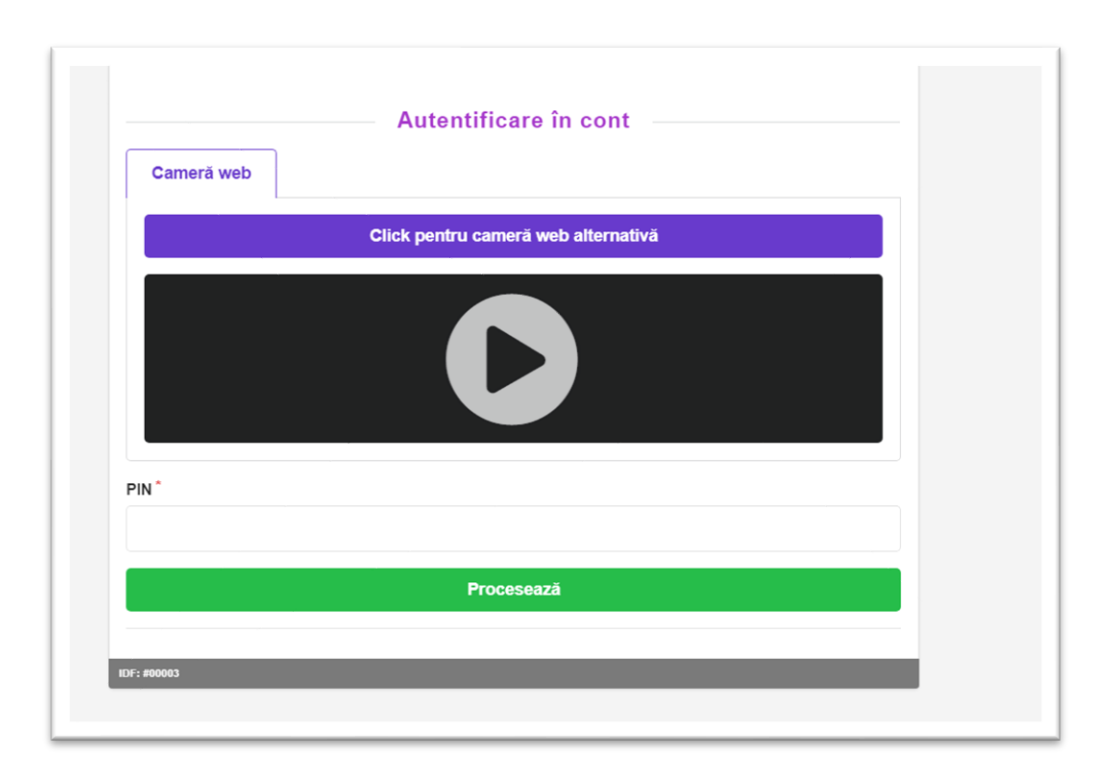

Pentru autentificare se va porni camera web prin click pe butonul play din ecranul negru (pentru a se face o autentificare este necesar un dispozitiv care are o cameră web: laptop, telefon mobil, tabletă, PC (desktop). Browserul vă va solicita să permiteți accesarea camerei web.

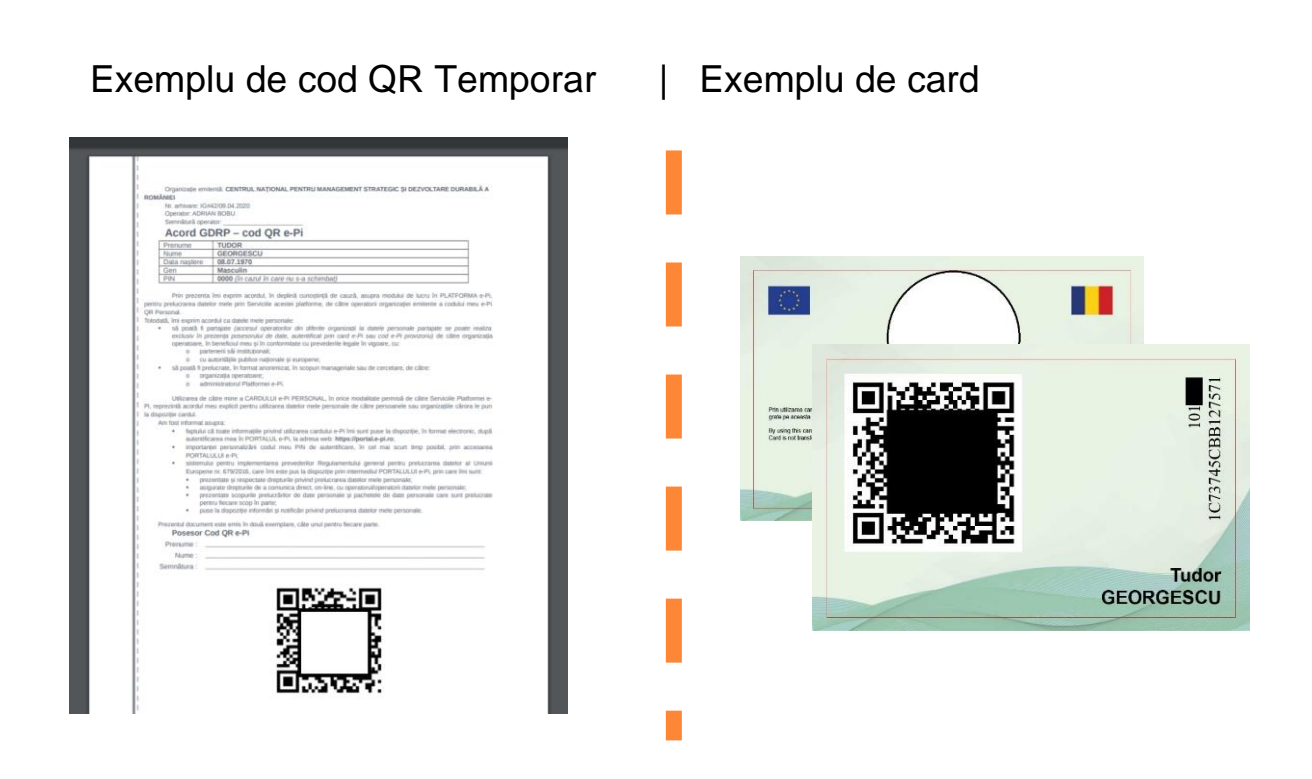

După pornirea camerei web se va poziționa codul QR de pe card sau cel primit de la organizația teritorială, până când sistemul va marca cardul ca fiind citit (vedeți imaginea de mai jos). Se recomandă a nu se lăsa lumină puternică (de ex. lumina solară) în dreptul camerei web.

După citirea cardului veți introduce *PIN-ul aferent cardului* și dați click pe **Procesează**.

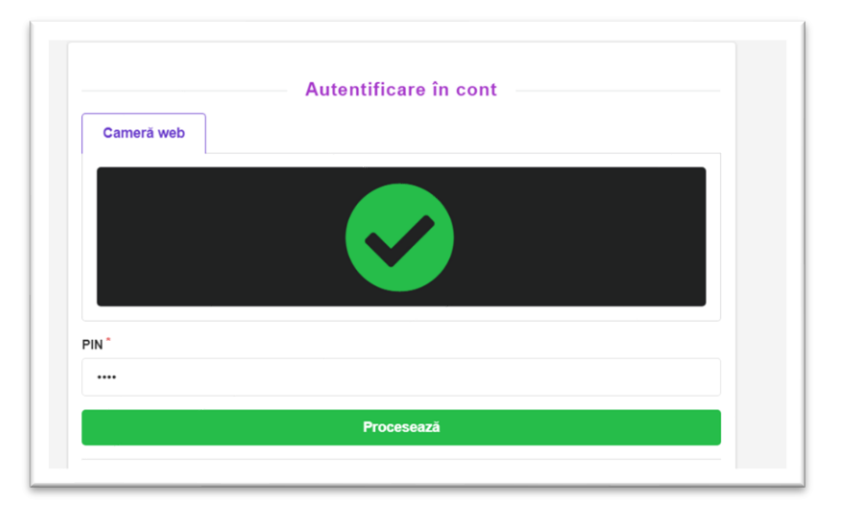

Dacă toate informațiile introduse sunt corecte sistemul va returna un mesaj de succes (conform imaginii de mai jos).

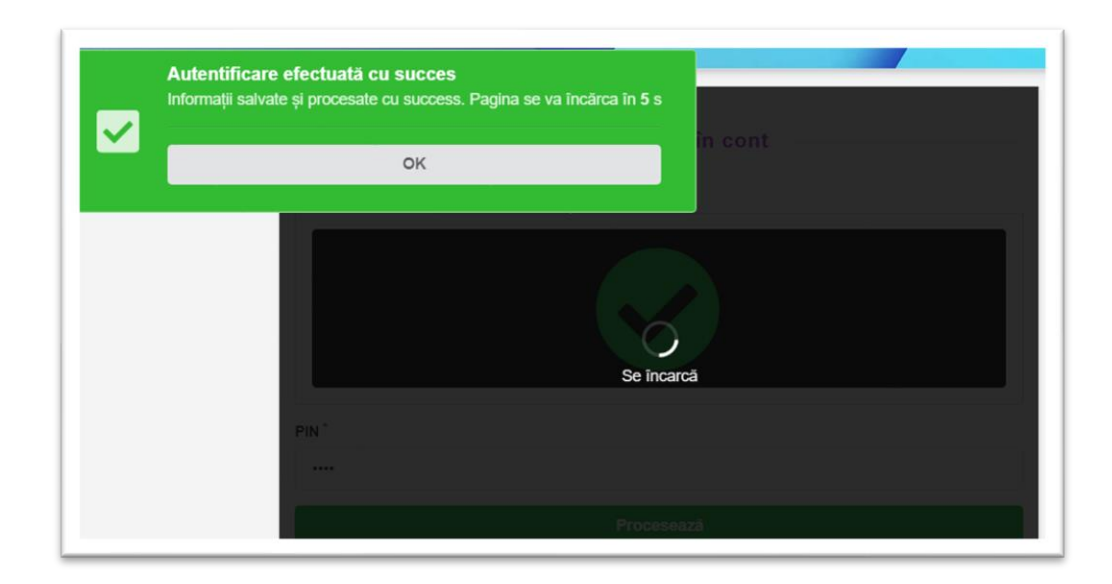

În situația în care sistemul va returna un alt mesaj (avertizare, eroare) vă rugăm să reîncercați autentificarea și în cazul în care situația se menține vă rugăm să luați legătura cu organizația teritorială pentru resetarea *PIN-ului* sau să vă adresați la: <u>support@net-dd.com</u> pentru probleme de natură tehnică.

## III. UTILIZAREA PORTALULUI

În situația în care folosiți cardul -pentru prima oară- sau în cazul în care apar modificări la *"Termeni și condiții"* este necesar sa vă dați acceptul pentru termenii și condițiile de utilizare a portalului informatic pentru a putea continua (acestea apar la prima utilizare și în situația când apar modificări ale termenilor).

După accept, sistemul vă va solicita să intrați într-o relație cu organizația teritorială (din care faceți parte) **ACCESÂND** serviciul **Professional**,  $\rightarrow$  pentru a vizualiza informațiile dumneavoastră în calitatea de farmacist.

Pot exista situații în care dumneavoastră sa aveți și alte calități în raport cu organizația teritorială (angajat, evaluator, etc), astfel sistemul vă va pune la dispoziție și alte servicii.

|             |                   | TUDOR<br>Telefon fix:<br>Telefon mobil:<br>Fax:<br>E-mail: |                                              |
|-------------|-------------------|------------------------------------------------------------|----------------------------------------------|
| 1           | Masculin (50 ani) | Website:                                                   | Document GDRP                                |
|             | Pentru            | a continua este necesar să fiți                            | autentificat într-un raport cu o organizație |
| OLEGIUL FAR | MACIȘTILOR DI     | N ROMÂNIA - FILIALA BIHOR Professional                     |                                              |
|             |                   |                                                            |                                              |

După ce dați click sistemul vă va returna profilul propriu precum și opțiunile aferente. (în funcție de calitatea pe care o aveți în relație cu colegiul farmaciștilor, pot apare mai multe opțiuni sau mai puține)

| Itimited anotati Itimited anotati Itio Activity and Activity and Activity and Activity and Activity Activity A | ateriale Educationale<br>errale Educationale<br>-dd.com. Noua adresa de suport este supportignet-dd.com<br>/ 2019 si 2020.<br>ritu pertru actualizarea finala pentru noua generatie de carduri.<br>Fisike Educationale |                         |
|----------------------------------------------------------------------------------------------------|----------------------------------------------------------------------------------------------------|-------------------------|
|                                                                                                    | Professional                                                                                                    |                         |
| Newsletter                                                                                                    |                                                                                                    | Materiale educationale  |
| Dosarul meu                                                                                                    | Comunicari 2                                                                                                    | Consultari profesionale |
|                                                                                                    |                                                                                                    |                         |
|                                                                                                    |                                                                                                    |                         |
| Manual Serviciul Farmaceutic Portal - pt farmacistii sefi [Click]<br>Manual Comunicari structurate Portal [Click]<br>Manual Comunicari i Materiate Activationate [Click]                                                                                                    |                                                                                                    |                         |

Opțiunile aferente (secțiunile) sunt:

- a. Ultimele noutăți locul unde se afișează ultimele modificări
   -din punct de vedere tehnic- care s-au aplicat în portal, sau informații cu caracter general
- b. Newsletter locul unde se vizualizează buletinele (newsletter) revistei "Univers Farmaceutic" trimise de Colegiul Farmaciştilor din România (CFR)
- Materiale educaționale locul unde se regăsesc materialele educaționale; pentru cele ce figurează ca activități creditate EFC reprezintă și locul unde se vor da testele
- d. **Dosarul meu** imaginea proprie cu informațiile certificate în sistem
- e. **Comunicări** locul unde primiți/trimiteți comunicări (diplome, polite asigurare malpraxism, etc) către/de la organizațiile teritoriale,Colegiul Farmacistilor din România, etc
- f. **Consultări profesionale** interfața unde farmacistul poate fi consultat cu privire la diferite acțiuni, norme, regulamente sau chiar un sistem de vot.

Pentru exemplificare privind utilizarea portalului prezentăm secțiunea *Materiale Educaționale.* 

Odată accesată (dați un click) secțiunea *Materiale Educaționale*, sistemul va returna o interfață cu materialele educaționale disponibile în sistem.

| Nr. Crt | Titlu (Detalii)                                                                                                    | Opțiuni |
|---------|----------------------------------------------------------------------------------------------------|---------|
| 1       | CERTITUDINI ȘI INCERTITUDINI PRIVIND INFECȚIA ȘI TRATAMENTUL BOLII COVID-19 Autori: Simona Negreș, Cornel Chință, Cristina Danele Manneci, Qana Cristina Şeremet, Anca Zanfreecu, Emil Ștefâneccu, Cristina Elena Zbârcea Diopola de Framacologie a Formacie cuinca Fecultatea de Fermacie, UMF Carol Davia, Bucureat Structures materialului educational (document pfi cu audio) contine: - Date penerele privind Coronavirusule, Răgunati umu în înfecția cu viruad SARS CoV-2 Simplomatilogie în boala COVID 19. Metode de teatere - Portocolul Nagonal de statement în boala COVID 19 Anteriae ultitate în tratement boala COVID 19 Anteriae ultitate în tratement boala COVID 19 Anteriae ultitate în tratement boal COVID 19. Controvene privind ultizerea buprofenduri, ANS, serteni, IEC în contextul pendemiei COVID 19 Creditat cu 18 ore EFC Postat la data: 13.05.2020                                                                                                    | Citeste |
| 2       | Gripa și vaccinarea antigripală în România Poixedri apecifee și recomandări pentru îndunătățirea ratei de acoperire vaconală antorpată Creditat cu 0 ore EFC Postat la data: 19.12.2019                                                                                                    | 0       |
| 3       | Consilierea pacientului cu durere viscerală în farmacia de comunitate Autor: Cratra Banela Manec. Cartra Elena Zufeas. Cara Cratra Elena Zufeas. Cara Cratra Cratra Cratra Cratra Cratra Elena Zufeas. Cara Cratra Elena Zufeas. Cara Cratra Elena Zufeas. C | 0       |

Se pot vizualiza materialele educaționale publicate, prin apăsarea butonului verde **Citește** din coloana Opțiuni.

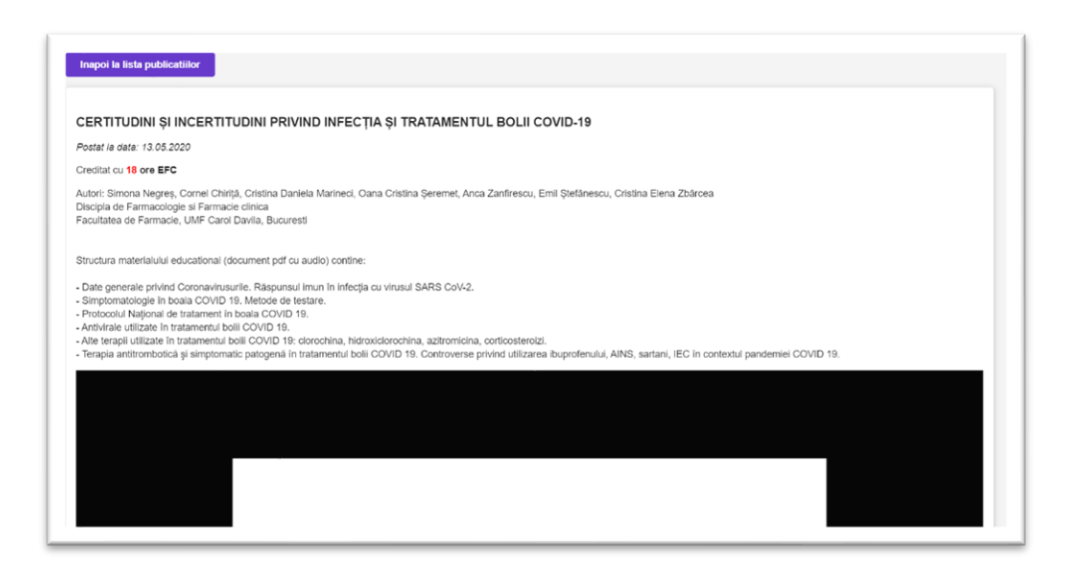

Se poate studia materialul educațional selectat. În situația în care materialul educațional selectat este creditat EFC se poate efectua testul aferent.

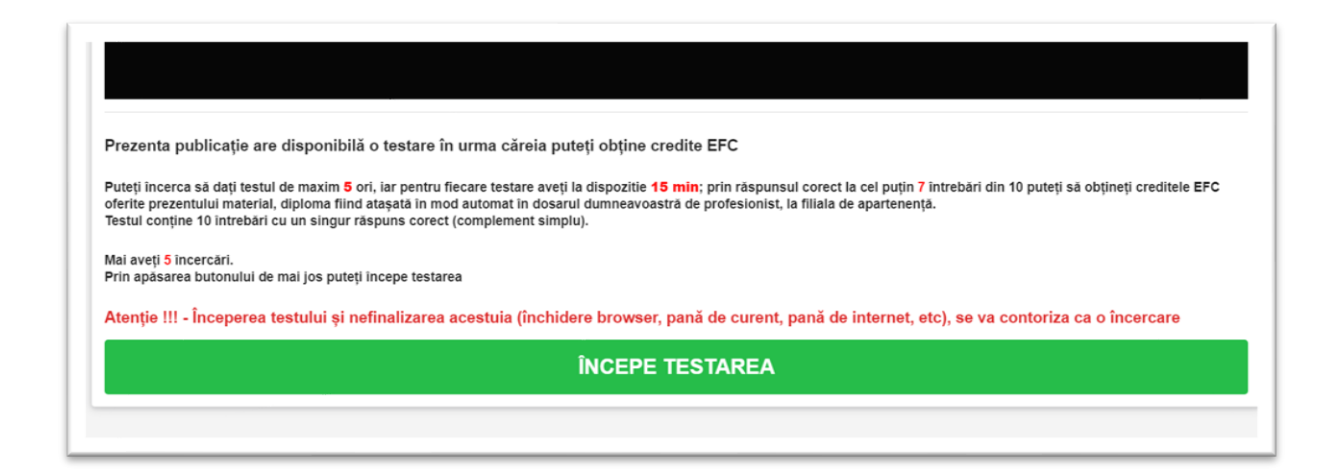

Procedura de testare are următoarele variabile:

- 1. puteți face maximum 5(cinci) încercări;
- 2. testul va contine 10(zece) întrebări cu 4(patru) variante de răspuns;
- 3. întrebările sunt cu răspuns de tip complement simplu (un singur răspuns corect);
- 4. se va marca răspunsul corect pentru fiecare întrebare;
- 5. timpul alocat pentru un test este de 15(cincisprezece) minute, iar materialul educațional nu va fi ascuns în timpul testului;
- 6. perioada de testare va fi disponibilă atât timp cât materialul educațional se regăsește în perioada de publicare;
- 7. dacă se răspunde corect la 7/10 (șapte din zece) întrebări, platforma informatică va genera automat diploma de participare conform standardelor CFR și va atașa creditele (punctele) EFC automat în dosarul dvs.  $\rightarrow$  astfel încât nu mai este necesară tipărirea diplomei sau anunțarea organizației teritoriale  $\rightarrow$ aceasta devine disponibilă în portal în secțiunea *Dosarul Meu*, la capitolul EFC.